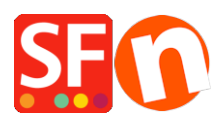

Base de connaissances > Pages et Produits > LIENS | Comment ajouter un lien à du texte sur une page ?

## LIENS | Comment ajouter un lien à du texte sur une page ?

Merliza N. - 2021-12-08 - Pages et Produits

- Lancez votre boutique dans ShopFactory

- Dans l'arborescence de gauche, sélectionnez une page où vous souhaitez ajouter le texte du lien, par exemple la page d'accueil.

- Cliquez sur EDITER LA PAGE

- Sélectionnez le bloc dans l'arborescence à gauche et faites-le glisser vers la zone de contenu.

| Eile Edit <u>V</u> iew <u>S</u> ervices Se<br>⊕ New <u>↑</u> Open <u>↓</u> Save | Languages       ShopFactory Cloud       Help         Find $\sim$ Central       •       •       •       •       •       •       •       •       •       •       •       •       •       •       •       •       •       •       •       •       •       •       •       •       •       •       •       •       •       •       •       •       •       •       •       •       •       •       •       •       •       •       •       •       •       •       •       •       •       •       •       •       •       •       •       •       •       •       •       •       •       •       •       •       •       •       •       •       •       •       •       •       •       •       •       •       •       •       •       •       •       •       •       •       •       •       •       •       •       •       •       •       •       •       •       •       •       •       •       •       •       •       •       •       •       •       •       •       •       • |                                    |  |  |
|---------------------------------------------------------------------------------|----------------------------------------------------------------------------------------------------|------------------------------------|--|--|
| Default +                                                                       | Page content Introduction Custom Contents Custom Website contents                                                                                                    | Properties Finish X                |  |  |
| LOREM IPSUM IS SIMPLY DUMMY<br>TEXT OF THE PRINTING INDUSTRY                    | ↓ Drag content blocks here. <u>Show me how</u> ↓                                                                                                    | File name: front.html Page ID: D-2 |  |  |
|                                                                                 | Sample text simply exists so you can see what your new block looks like. To replace the text click on it and press CTRL+A on your keyboard to select the text. Then enter your own text to replace it. Our beautiful content blocks make creating great looking websites easier than Drag and drop the block here                                                                                                    |                                    |  |  |
|                                                                                 | lect                                                                                                    |                                    |  |  |
|                                                                                 | Here we list products when you are not editing                                                                                                    |                                    |  |  |

- Mettez en surbrillance le ou les textes où vous souhaitez ajouter un lien et cliquez sur l'icône Lien dans la barre d'outils ci-dessous.

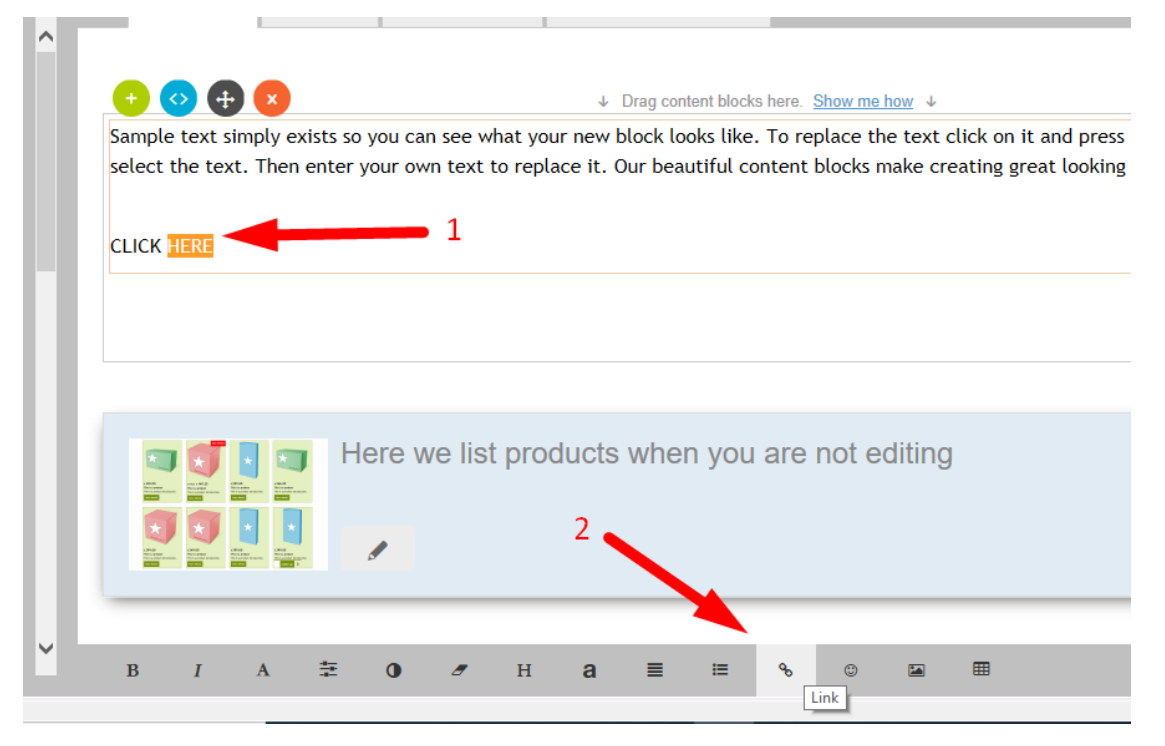

• Vous serez invité à créer un lien vers une page ou un produit de votre site (Placer sur ce site) ou vous pouvez choisir le bouton "Adresse Internet" dans la section « Sélectionner » pour créer un lien vers une adresse de site existant.

|   | nsert link                                                    |                                                                                                    | ×   |
|---|---------------------------------------------------------------|----------------------------------------------------------------------------------------------------|-----|
|   | Select                                                        | Text to display HERE Screen Tip                                                                                                    |     |
| 2 | Place in this<br>website<br>Existing file<br>Internet address | Image: My Website       Image: My Website         Image: Home Page       Image: Maxigation 1         Image: Maxigation 1       About         Image: My Website       Image: Maxigation 1         Image: Maxigation 1       About         Image: Maxigation 1       Image: Maxigation 2         Image: Maxigation 2       SFX-LITE_1         Image: Maxigation 2       SFX-LITE_1         Image: SFX-BASE_1       SFX-BASE_3         Image: SFX-BASE_3       SFX-BASE_4 | t   |
|   | Email address                                                 | SFX-PAL_1(200)                                                                                                    |     |
|   |                                                               | OK Can                                                                                                    | cel |

• Par exemple, cliquez sur Adresse Internet si vous souhaitez ajouter une adresse url pour lier le texte, par exemple, http://www.shopfactory.com.

| Insert link              |                            |                                 | ×           |
|--------------------------|----------------------------|---------------------------------|-------------|
| Select                   | Text to display<br>Address | HERE http://www.shopfactory.com | Screen Tip  |
| Place in this<br>website |                            |                                 | Bookmark    |
| Existing file            |                            |                                 |             |
| Email address            |                            |                                 |             |
|                          |                            |                                 | Remove link |
|                          |                            |                                 | OK Cancel   |

• Cliquez sur le cadre cible

Sélectionnez parmi les cibles proposées pour l'affichage du lien, par exemple Nouvelle fenêtre (si vous souhaitez ouvrir la page liée dans une nouvelle fenêtre)

| ŀ      | nsert link                                |                           |                                                                                          |                                    |   |             |                    | $\times$ |
|--------|-------------------------------------------|---------------------------|------------------------------------------------------------------------------------------|------------------------------------|---|-------------|--------------------|----------|
|        | Select                                    | Text to displa<br>Address | iy                                                                                       | HERE<br>http://www.shopfactory.com |   | Scr         | eenTip             |          |
| s<br>X | Place in this<br>website<br>Existing file |                           | Target fram<br>Common ta<br>Default<br>Same fran<br>Whole par<br>New wind<br>Parent fran | ie<br>argets<br>ge<br>ow<br>me     | × | Targ<br>Boo | et frame           |          |
|        | Email address                             |                           | Target sett<br>_blank                                                                    | OK Cancel                          |   | OK          | nove link<br>Cance | 4        |

• Cliquez sur Ok

Cliquez sur OK

Sauvegardez et pré-visualisez votre boutique dans un navigateur externe pour voir comment elle fonctionne.